# **Budget Office Training**

### Banner Finance Self-Service Help How to check your Budget Status by Account

Presented by: Mark Massey Budget Officer Budgets and Management Information <u>mdmoo23@uah.edu</u> (256) 824-5217

# **Basic Budget Queries**

| myUAH                                                                                            |                                                                                                    |                                                                                                    |                                                                                                    |
|--------------------------------------------------------------------------------------------------|----------------------------------------------------------------------------------------------------|----------------------------------------------------------------------------------------------------|----------------------------------------------------------------------------------------------------|
| Home Student Affairs Academics                                                                   |                                                                                                    |                                                                                                    |                                                                                                    |
| Home Community » Home »                                                                          |                                                                                                    |                                                                                                    |                                                                                                    |
| ANNOUNCEMENTS                                                                                    | OIT SERVICES                                                                                                    | CAMPUS SERVICES                                                                                                    |                                                                                                    |
| Announcements All •                                                                              | Canvas »<br>learning management system                                                                                                    | UAH Police / Parking Managem                                                                                                    | ent                                                                                                    |
| You currently have no announcements.                                                             |                                                                                                    | Chargerware »<br>download software<br>Qualtrics »                                                                                                    | EMPLOYEE SERVICES                                                                                                    |
| STRATEGIC PLAN<br>Strategic Plan-Expanding Horizons »<br>Tactical Plan »<br>Balanced Scorecard » | Ba<br>ar<br>ca<br>Exterior Wayfinding ».<br>At<br>hc<br>OI                                                                                                    | Create and manage surveys ONLINE LEARNING RESOURCES Online Learning - Faculty Resources » Online Brancama and Courses »                                                                          | Revised 12-5-13) » Self Service Main Pages Employee » Finance » Personal Infort pton » Payroll Self Service Timesheets »                                                  |
| DRAFT AND INTERIM POLICIES FOR<br>REVIEW                                                         | Child Protection Policy Compliance<br>Child Protection Policy »<br>OI Child Protection Policy Compliance »<br>Child Protection Policy Compliance »<br>Child Abuse or Neglect » | Online Learning Best Practice Checklist »<br>complete a self-evaluation of your course<br>Carvas Instructor Tour »<br>learn how to create quizzes, assignments,<br>discussions, modules and more | Pay Stubs »<br>Leave Balances »<br>Human Resources<br>HR Connection »<br>Truth in Salary Statement »<br>Performance Evaluation »                                          |
| Draft Policies »<br>Interim Policies »                                                           | CO TITLE IX COMPLIANCE                                                                                                    | Online Course Template »<br>designed to facilitate a modular online course                                                                                                    | Personal Review Worksheet »                                                                                                    |
|                                                                                                  | 2017 Employee Title IX Training »                                                                                                    | structure<br>Online/Distance Learning Policy »                                                                                                    | Faculty & Advisors<br>Faculty & Advisor Self Service »<br>Charger 360 Referrals »<br>EAB Student Success Collaborative »<br>Maxient »<br>Student Instructor Evaluations » |
|                                                                                                  |                                                                                                    | STUDENT SERVICES<br>Registration                                                                                                    | Tk20 Log In » Research Sponsored Programs Research Reporting »                                                                                                    |

### Banner Finance Self-Service

| THE UNIVERSITY OF<br>ALABAMA IN HUNTSVILLE |                                                                                                    |
|--------------------------------------------|----------------------------------------------------------------------------------------------------|
| Personal Information Student Finance       | ial Aid Employee Finance                                                                                                    |
| Search Go                                  | RETURN TO MENU SITE MAP HELP EXIT                                                                                                    |
| Finance                                    |                                                                                                    |
| Budget Queries                             |                                                                                                    |
| Requisition                                |                                                                                                    |
| Approve Documents<br>View Document         |                                                                                                    |
| Multiple Line Budget Transfers             |                                                                                                    |
| Budget Development<br>e~Print Repository   |                                                                                                    |
| ARRA Certification                         |                                                                                                    |
|                                            | [Budget Queries   Encumbrance Query   Requisition   Approve Documents   View Document   Multiple Line Budget Transfers   Budget Development   e~Print Repository   ARRA Certification ] |
| RELEASE: 8.7                               |                                                                                                    |

# Budget Status by Account

| THE UNIVERSITY OF     |                                   |                                                                                                    |
|-----------------------|-----------------------------------|----------------------------------------------------------------------------------------------------|
| ALABAMA IN HUNTSVIL   | LE                                |                                                                                                    |
| Personal Information  | Student Financial Aid Employe     | ee Finance Proxy Menu                                                                                                    |
| Search                | Go                                | MENU SITE MAP HELP EXIT                                                                                                    |
| Budget Oueries        |                                   |                                                                                                    |
| Budget 2.555          |                                   |                                                                                                    |
| To create a new query | choose a query type and select Cr | eate Query. To retrieve an existing query choose a saved query and select Retrieve Query.                                           |
|                       |                                   |                                                                                                    |
| Create a New Query    |                                   |                                                                                                    |
| Гуре                  | Budget Status by Account          | T                                                                                                    |
|                       | Create Query                      |                                                                                                    |
| Retrieve Existing Ou  | erv                               |                                                                                                    |
| Saved Query           | None 🔻 🧄                          |                                                                                                    |
|                       | Retrieve Query                    |                                                                                                    |
|                       |                                   |                                                                                                    |
| Budget Queries   Er   | cumbrance Query   Requisition   A | Approve Documents   View Document   Multiple Line Budget Transfers   Budget Development   e~Print Repository   ARRA Certification ] |
|                       |                                   |                                                                                                    |
| ALLEAGE: 0.7.0.2      |                                   |                                                                                                    |
| © 2018 Ellucian Compa | ny L.P. and its affiliates.       |                                                                                                    |
| -                     | -                                 |                                                                                                    |
|                       |                                   |                                                                                                    |
|                       |                                   |                                                                                                    |
|                       |                                   |                                                                                                    |

# **Budget Query Setup**

| THE UNIVERSITY OF<br>ALABAMA IN HUNTSVILLE<br>Personal Information Student Financial Aid Employee Finance Proxy Menu                                                                                                    |                                                                                                    |
|----------------------------------------------------------------------------------------------------|----------------------------------------------------------------------------------------------------|
| Search Go                                                                                                    | MENU SITE MAP HELP EXIT                                                                                                    |
| Budget Queries                                                                                                    |                                                                                                    |
| Select the Operating Ledger Data columns to display on the report.  Adopted Budget  Year to Date Budget Adjustment  Encumbrances Adjusted Budget  Reservations Temporary Budget  Commitments Accounted Budget  Available Balance Save Query as: Shared Continue | Adopted Budget- Budget at the beginning of the<br>Fiscal Year (October 1)<br>Accounted Budget- Budget as of 'today'<br>Year to Date- Actual Charges that have hit the<br>account as of 'today'<br>Encumbrances- Purchase Orders (PO's)-Type of<br>commitment<br>Reservations- Requisitions - Type of commitment |

[Budget Queries | Encumbrance Query | Requisition | Approve Documents | View Document | Multiple Line Budget Transfers | Budget Development | e~Print Repository | ARRA Certification ]

RELEASE: 8.7.0.2

© 2018 Ellucian Company L.P. and its affiliates.

#### Accounted Budget - Year to Date - Encumbrances - Reservations =Available Balance

# Budget Query Setup

| THE UNIVERSITY OF<br>ALABAMA IN HUNTSVILLE                                                                          |                                                         |                                                                                                    |                                                                                                    |                                                                                                    |  |  |
|----------------------------------------------------------------------------------------------------|---------------------------------------------------------|----------------------------------------------------------------------------------------------------|----------------------------------------------------------------------------------------------------|----------------------------------------------------------------------------------------------------|--|--|
| Personal Information Studer                                                                                         | nt Financial Aid                                        | Employee Finance Proxy Menu                                                                                                    |                                                                                                    |                                                                                                    |  |  |
| Search                                                                                                    | Go                                                      |                                                                                                    |                                                                                                    | MENU SITE MAP HELP EXIT                                                                                                    |  |  |
| Budget Queries                                                                                                    |                                                         |                                                                                                    |                                                                                                    |                                                                                                    |  |  |
| <ul> <li>For a Budget Query to b<br/>information is queried,</li> <li>To perform a compariso<br/>period.</li> </ul> | oe successful, a<br>all retrieved inf<br>n query select | user with Fund Organization query access<br>formation is Grant Inception to Date. Otherv<br>a Comparison Fiscal Year and Period in add | must enter a value in either the Organizati<br>wise, all information retrieved is through th<br>ition to the required Fiscal Year and Period. | ion or Grant fields as well as the Fiscal Year, Period, and Chart of Accounts fields. If Grant<br>ne Fiscal Year to Date.<br>. With this selection, all details retrieved will be placed next to the corresponding comparison fiscal |  |  |
| Fiscal year:                                                                                                    | 2020 •                                                  | Fiscal period: 14                                                                                                    |                                                                                                    | For the most current information                                                                                                    |  |  |
| Comparison Fiscal ye                                                                                                | ar: None •                                              | Comparison Fiscal period: None                                                                                                    | •                                                                                                    | Fiscal Year- 2020                                                                                                    |  |  |
| Chart of Accounts                                                                                                   | H                                                       | Index                                                                                                    |                                                                                                    | Figure David d                                                                                                    |  |  |
| Fund                                                                                                    |                                                         | Activity                                                                                                    |                                                                                                    | Fiscal Period-14                                                                                                    |  |  |
| Grant                                                                                                    |                                                         | Location Fund Type                                                                                                    |                                                                                                    | Chart of Accounts- H                                                                                                    |  |  |
| Account                                                                                                    |                                                         | Account Type                                                                                                    | I                                                                                                    | Stop 1 Entor 6 digit Org/Index into                                                                                                    |  |  |
| Program                                                                                                    | ccounts                                                 |                                                                                                    |                                                                                                    | Step i- Enter o-digit Org/index into                                                                                                    |  |  |
| Save Query as:                                                                                                    | Save Query as: 'Index' box                              |                                                                                                    |                                                                                                    |                                                                                                    |  |  |
| Submit Query Step 2-Click 'Submit Query'                                                                            |                                                         |                                                                                                    |                                                                                                    |                                                                                                    |  |  |
| [ Budge                                                                                                    | t Queries   Enc                                         | umbrance Query   Requisition   Approve Do                                                                                              | cuments   View Document   Multiple Line B                                                                                                    | udget Transfers   Budget Development   e~Print Repository   ARRA Certification ]                                                                                                    |  |  |

# Budget Query Setup

| THE UNIVERSITY OF<br>ALABAMA IN HUNTSVILLE |                           |                             |                               |
|--------------------------------------------|---------------------------|-----------------------------|-------------------------------|
| Personal Information Student               | Financial Aid Employee Fi | nance Proxy Menu            |                               |
| Search                                     | Go                        |                             | MENU SITE MAP HELP EXIT       |
| Budget Queries                             |                           |                             |                               |
| Fiscal year:                               | 2020 • Fiscal             | period: 14 •                |                               |
| Comparison Fiscal year                     | None Compa                | rison Fiscal period: None • |                               |
| Commitment Type:                           | All                       |                             |                               |
| Chart of Accounts                          | H Index                   |                             |                               |
| Fund                                       | Activity                  |                             | Fund and Org Sactions will    |
| Grant                                      | Eucation                  |                             | Fulla and Org Sections will   |
| Account                                    | Account                   | Туре                        | auto-populate                 |
| Program                                    | 20                        |                             |                               |
| Include Revenue Acc                        | counts                    |                             | Click 'Submit Ouery' again to |
| Save Query as:                             |                           |                             |                               |
| Shared                                     |                           |                             | view the Query                |
| Submit Query                               |                           |                             |                               |

[Budget Queries | Encumbrance Query | Requisition | Approve Documents | View Document | Multiple Line Budget Transfers | Budget Development | e~Print Repository | ARRA Certification ]

RELEASE: 8.7.0.2

© 2020 Ellucian Company L.P. and its affiliates.

# Reading the Budget Query by Account

| Report Paramet    | ers                                  |                 |             |  |  |  |
|-------------------|--------------------------------------|-----------------|-------------|--|--|--|
|                   | Organization Budget Status Report    |                 |             |  |  |  |
|                   | By Account                           |                 |             |  |  |  |
|                   | Period Ending Sep 30, 2020           |                 |             |  |  |  |
|                   | As of Jan 29, 2020                   |                 |             |  |  |  |
| Chart of Accounts | H The University of AL in Huntsville | Commitment Type | All         |  |  |  |
| Fund              |                                      | Program         | 20 Research |  |  |  |
| Organization      |                                      | Activity        | All         |  |  |  |
| Account           | All                                  | Location        | All         |  |  |  |

View Pending Documents

No pending documents exist

#### CHECK YOUR TITLE, FUND, ORG AND DATES!!

| Account | Account Title                          | FY19/PD14 Adopted<br>Budget | FY19/PD14 Accounted<br>Budget | FY19/PD14 Year<br>to Date | FY19/PD14<br>Encumbrances | FY19/PD14<br>Reservations | FY19/PD14 Available<br>Balance |
|---------|----------------------------------------|-----------------------------|-------------------------------|---------------------------|---------------------------|---------------------------|--------------------------------|
| 6150    | Professional / Non-Faculty             | 0.00                        | 20,543.08                     | 8,684.70                  | 0.00                      | 0.00                      | 11,858.38                      |
| 6200    | Leave Loaded System                    | 0.00                        | 4,108.80                      | 1,586.41                  | 0.00                      | 0.00                      | 2,522.3                        |
| 6300    | Leave Loaded System<br>Fringes         | 0.00                        | 1,432.03                      | 586.98                    | 0.00                      | 0.00                      | 845.0                          |
| 6500    | Employee Benefits                      | 0.00                        | 16,684.47                     | 0.00                      | 0.00                      | 0.00                      | 16,684.4                       |
| 6510    | FICA                                   | 0.00                        | ( 1,823.86)                   | 655.49                    | 0.00                      | 0.00                      | ( 2,479.35                     |
| 6520    | TRS                                    | 0.00                        | (2,764.81)                    | 973.29                    | 0.00                      | 0.00                      | (3,738.10                      |
| 6540    | Health Insurance                       | 0.00                        | (4,441.33)                    | 1,527.62                  | 0.00                      | 0.00                      | ( 5,968.95                     |
| 6541    | Group Life                             | 0.00                        | ( 62.14)                      | 21.01                     | 0.00                      | 0.00                      | ( 83.15                        |
| 6560    | LTD-Salary Continuation                | 0.00                        | (76.91)                       | 26.51                     | 0.00                      | 0.00                      | ( 103.42                       |
| 6561    | State Unemployment<br>Insurance-SU     | 0.00                        | ( 9.96)                       | 3.48                      | 0.00                      | 0.00                      | ( 13.44                        |
| 6593    | Business Interruption<br>Insurance Fee | 0.00                        | ( 627.78)                     | 198.31                    | 0.00                      | 0.00                      | ( 826.09                       |
| 7000    | Expenditures                           | 0.00                        | 807,096.60                    | 0.00                      | 0.00                      | 0.00                      | 807,096.6                      |
| 7103    | Honorarium and<br>Consultant           | 0.00                        | ( 7,946.85)                   | 0.00                      | 0.00                      | 0.00                      | ( 7,946.85                     |
| 7114    | Contract Service Not Indiv<br>to 25k   | 0.00                        | 0.00                          | 25,000.00                 | 0.00                      | 0.00                      | ( 25,000.00                    |
| 7116    | C/S Individual to 25m                  | 0.00                        | 198,076.36                    | 25,000.00                 | 0.00                      | 0.00                      | 173,076.3                      |
| 7205    | Travel Air                             | 0.00                        | ( 593.60)                     | 26.00                     | 0.00                      | 0.00                      | ( 619.60                       |
| 7220    | Travel Expense                         | 0.00                        | ( 4,582.09)                   | 2,629.51                  | 0.00                      | 0.00                      | ( 7,211.60                     |
| 7225    | Private Car Mileage                    | 0.00                        | ( 1,083.18)                   | 669.27                    | 0.00                      | 0.00                      | ( 1,752.45                     |
| 7228    | Travel UAH Vehicle                     | 0.00                        | 0.00                          | 197.34                    | 0.00                      | 0.00                      | ( 197.34                       |
| 7231    | Personnel Recruitment<br>Advertise     | 0.00                        | 0.00                          | 450.00                    | 0.00                      | 0.00                      | ( 450.00                       |
| 7245    | Reimb Travel<br>Nonemployee            | 0.00                        | ( 2,793.39)                   | 117.72                    | 0.00                      | 0.00                      | ( 2,911.11                     |
| 7313    | Rental of Premises                     | 0.00                        | ( 625.97)                     | 0.00                      | 0.00                      | 0.00                      | ( 625.97                       |
| 7401    | Xerox & Duplicating                    | 0.00                        | ( 527.60)                     | 340.30                    | 0.00                      | 0.00                      | ( 867.90                       |
| 7428    | Other Supplies and<br>Materials        | 0.00                        | ( 725.16)                     | 0.00                      | 0.00                      | 0.00                      | ( 725.16                       |
| 7430    | Chemical Supplies                      | 0.00                        | ( 439.76)                     | 0.00                      | 0.00                      | 0.00                      | ( 439.76                       |
| 7420    | Canforna Evenes                        | 0.00                        | (070.27)                      | 0.00                      | 0.00                      | 0.00                      | (070.07                        |

**Org Hierarchies** 

6000-Salary/Fringe

7000-Operating

8000-Equipment

## Reading the Budget Query by Account

|          | Advertise                  |                           |                  |            |              |                 |                   |
|----------|----------------------------|---------------------------|------------------|------------|--------------|-----------------|-------------------|
| 7245     | Reimb Travel               | 0.00                      | ( 2,793.39)      | 117.72     | 0.00         | 0.00            | (2,911.11)        |
|          | Nonemployee                |                           |                  |            |              |                 |                   |
| 7313     | Rental of Premises         | 0.00                      | ( 625.97)        | 0.00       | 0.00         | 0.00            | (625.97)          |
| 7401     | Xerox & Duplicating        | 0.00                      | ( 527.60)        | 340.30     | 0.00         | 0.00            | (867.90)          |
| 7428     | Other Supplies and         | 0.00                      | (725.16)         | 0.00       | 0.00         | 0.00            | ( 725.16)         |
|          | Materials                  |                           |                  |            |              |                 |                   |
| 7430     | Chemical Supplies          | 0.00                      | ( 439.76)        | 0.00       | 0.00         | 0.00            | ( 439.76)         |
| 7439     | Conference Expense         | 0.00                      | ( 870.27)        | 0.00       | 0.00         | 0.00            | (870.27)          |
| 7602     | Conference & Luncheon CE   | 0.00                      | 0.00             | 0.00       | 2,000.00     | 0.00            | ( 2,000.00)       |
| 7603     | Business Conf &            | 0.00                      | ( 33,813.29)     | 200.00     | 0.00         | 0.00            | (34,013.29)       |
|          | Luncheons                  |                           |                  |            |              |                 |                   |
| 7612     | Registration Fees - Conf   | 0.00                      | ( 3,135.00)      | 0.00       | 0.00         | 0.00            | (3,135.00)        |
| 7910     | Indirect Cost Recovery     | 0.00                      | 470,879.07       | 32,077.62  | 0.00         | 0.00            | 438,801.45        |
| Report T | otal (of all records) 🔨    | 0.00                      | 1,451,877.46     | 100,971.56 | 2,000.00     | 0.00            | 1,348,905.90      |
| Downloa  | ad All Ledger Columns wnlo | oad Selected Ledger Colum | ins              |            |              |                 |                   |
|          |                            |                           |                  |            |              |                 |                   |
| Save Ou  | en/ as:                    |                           | Accounted Budget | -YTD -     | Encumbrances | -Reservations = | Available Balance |

#### ICR only on Research Org's

#### Compute Additional Columns for the query

| Column 1                 | Operator   | Column 2                 | Display After Column                         | New Column Description |
|--------------------------|------------|--------------------------|----------------------------------------------|------------------------|
| FY19/PD14 Adopted Budget | percent of | FY19/PD14 Adopted Budget | <ul> <li>FY19/PD14 Adopted Budget</li> </ul> | <b>v</b>               |

Perform Computation

Another Query

[Budget Queries | Encumbrance Query | Requisition | Approve Documents | View Document | Multiple Line Budget Transfers | Budget Development | e~Print Repository | ARRA Certification ]

RELEASE: 8.7.0.2

© 2019 Ellucian Company L.P. and its affiliates.

## **Common Budget Query Errors**

- Insufficient Funds message when doing Requisition
  - \* Reason- Funds not in Operating (7000) or Equipment (8100)
- \* Can't see my available balance
  - \* Reason- 'Include Revenue' box accidentally checked
- \* Query pulls nothing or 'Index not valid'
  - \* Reason 1- Org/Fund is not yet active
  - Reason 2- User does not have access
  - \* Reason 3- Missing/Wrong Chart of Accounts

Send a screenshot the error message!

## Questions?

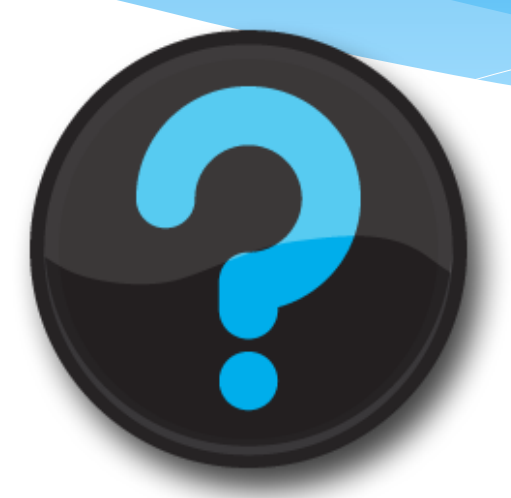

Contact us! Mark Massey: mdmoo23@uah.edu; Ext 5217 Alicia Callis: hoscha@uah.edu; Ext 5604 Chih Loo: looc@uah.edu; Ext 2243